## 缴费流程示意图

1. 考生通过支付宝选择相应课程进行扫码缴费。

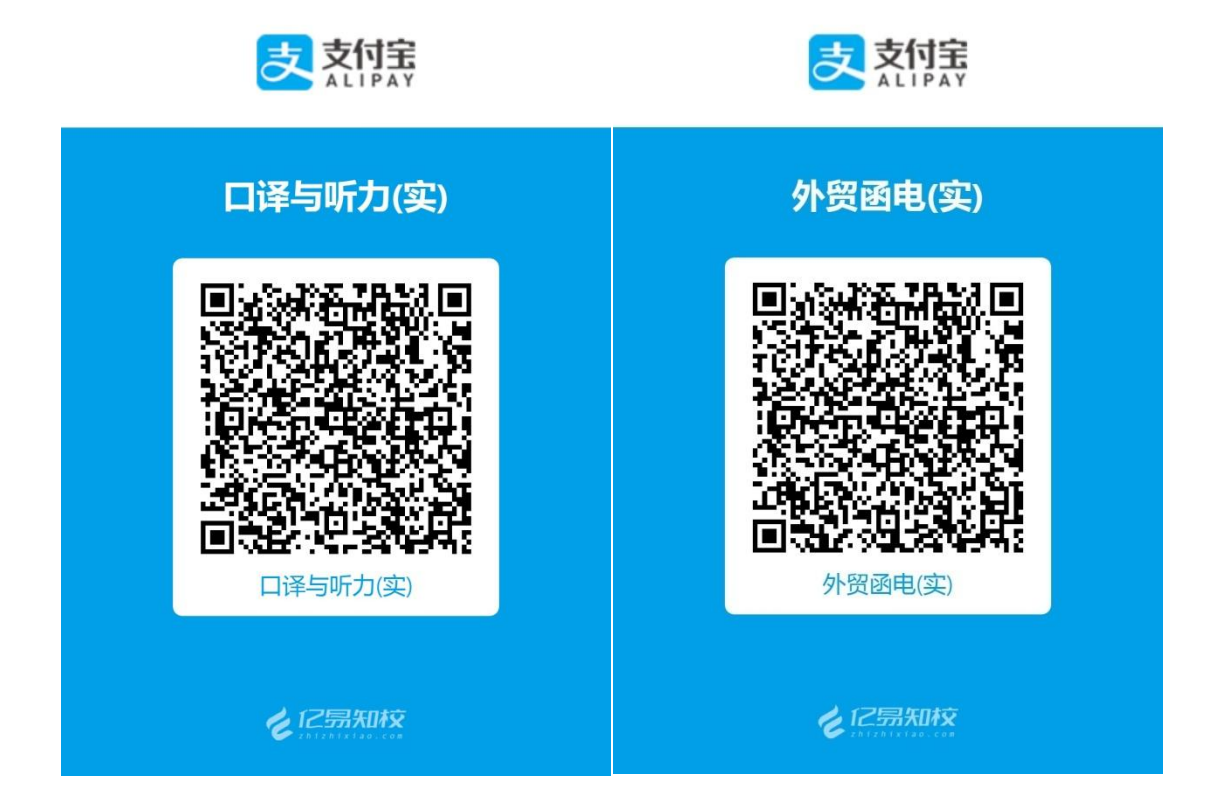

## 2. 输入身份证号,点击"确定"进入下一步。

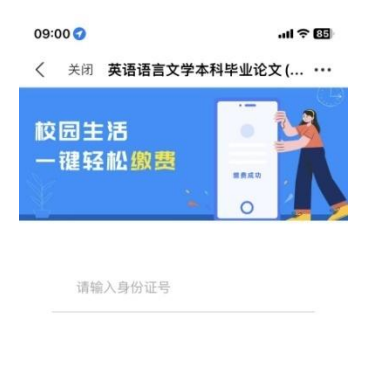

 点击"请选择",根据是否需要培训选择不同缴费项目。以英语语 言文学本科毕业论文为例,考生选择其中一项缴费即可,切勿进行二 次缴费。

| 弗信商                | *                   | 委师日详续            | - 526 EEL EE ASA | 里看坝白铜                   |
|--------------------|---------------------|------------------|------------------|-------------------------|
| # 15 0             | -                   | 雪坝日评值<br>>★>++++ | 缴费项目             | 请选持                     |
| 贫坝日                | L                   | · 请选择 >          | 金額               |                         |
|                    | 请输入撤费金额。<br>●请仔细确认能 | 单位(元)<br>E的缴费金额  |                  | 请仔细确认您的微费会              |
|                    |                     |                  |                  | 28111875<br>缴费项目        |
| 本規約由杭州亿期间值料技有限公司提供 |                     |                  | 英语语言文            | 学毕业论文(考核费)              |
|                    |                     | 注销               | 英语语言文:           | 学毕业论文(考核费+指导费)          |
|                    |                     |                  | 以上<br>可,<br>缴费   | □两项二选一即<br>切勿进行二次<br>ᡛ! |
|                    |                     |                  |                  |                         |

4. 核对课程等基本信息后"确认提交"。